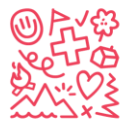

Stiftung für junge Auslandschweizer
 Fondation pour les enfants suisses à l'étranger
 Fondazione per i giovani svizzeri all'estero
 Foundation for young Swiss Abroad

# **Comment s'inscrire dans notre base de données Hitobito**

# Contenu

| Inscription au camp sans compte d'utilisateur existant       | 2  |
|--------------------------------------------------------------|----|
| accès :                                                      | 2  |
| Choisis comment tu veux t'inscrire/inscrire ton enfant :     | 3  |
| Inscrire son enfant au camp                                  | 5  |
| Remplir les coordonnées et s'inscrire                        | 6  |
| Terminer l'inscription                                       | 8  |
| Créer un nouveau compte en dehors de la fenêtre de connexion | 9  |
| Demander un mot de passe                                     | 10 |
| Crée ton enfant dans Hitobito :                              | 11 |
| Modifie les données de ton enfant :                          | 12 |
| Inscription au camp avec un compte d'utilisateur existant    | 14 |
| Tu as oublié ton e-mail ?                                    | 15 |
| Tu as oublié ton mot de passe ?                              | 15 |

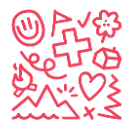

# Inscription au camp sans compte d'utilisateur existant

Lors de l'inscription à l'un des camps de vacances de SJAS, tu dois faire la différence entre le compte d'utilisateur (administrateur / accès parents) et le compte enfant. Le compte d'utilisateur est créé par le responsable légal de l'enfant. Le compte enfant est créé lorsque tu inscris ton enfant pour la première fois à un camp de la SJAS.

#### accès :

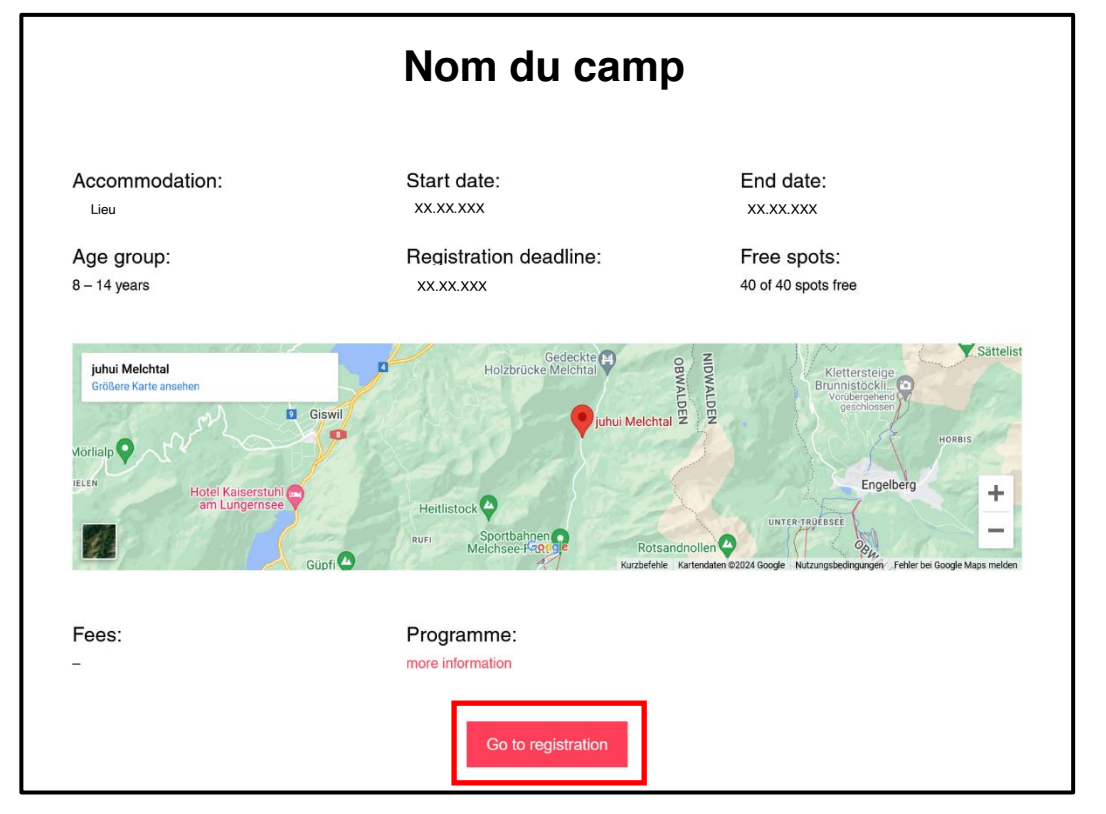

Étape 1 : Choisis le camp de ton choix sur notre site *sjas.ch.* 

Sélectionnez "Aller à l'enregistrement".

Tu seras alors redirigé vers *db.sjas.ch* et tu devras choisir comment tu souhaites t'inscrire/inscrire ton enfant au camp (étape 2).

- *Db.sjas.ch* est notre outil d'inscription. Tu as besoin d'un compte d'utilisateur pour poursuivre l'enregistrement au camp (voir étape 2 pour la création d'un compte d'utilisateur).
- Tu ne peux créer des comptes d'utilisateur que tant que nos fenêtres d'inscription pour les camps concernés sont ouvertes (en général, les fenêtres d'inscription commencent la 2e semaine de janvier et restent ouvertes jusqu'à ce que la date limite d'inscription soit atteinte ou que les camps soient complets).
- Si tu veux créer un compte d'utilisateur en dehors de la fenêtre d'enregistrement, voir le chapitre "Créer un nouveau compte en dehors de la fenêtre de connexion " ou contacte info@sjas.ch.

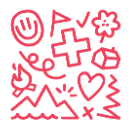

### Choisis comment tu veux t'inscrire/inscrire ton enfant :

Étape 2 : comment tu veux t'inscrire/inscrire ton enfant au camp choisi.

|                                                                                                    | DE EN FR I                                                                                                    |
|----------------------------------------------------------------------------------------------------|----------------------------------------------------------------------------------------------------|
| Melchtal OW Vérifie que tu as choisi le bon camp.                                                                                                    |                                                                                                    |
| Dates     27.12.2024 - 05.01.2025       Costs     XXXXX       Operated by     Foundation for Young Swiss Abroad       Age group     8-14       Place/Address     Ferlenhaus Juhui Melchtal, 6067 Melchtal       Tags | Registration           Start of application period         15.03.2024           End of application period         30.09.2024           Registrations         registrations           Itps://db.sas.kt/ner/groups/1/public.events/49           Application conditions         see GTC: https://sias.ch/wp-content/uploads/2023/11/STC camps.winter_V3.pdf           Signature required         no |
| Register       Connexion avec un compte :         Login                                                                                                    | Do not have a Login? Please a Login? Imain e-mail Saisis ton e-mail ici !                                                                                                    |
| Option 1                                                                                                    | 1 ← Option 2                                                                                                    |

Si tu **as déjà un compte**, tu peux te connecter avec tes données de connexion et inscrire ton enfant au camp en conséquence.

ou

Saisis ton adresse e-mail (si AUCUN compte utilisateur n'existe) et continue en sélectionnant l'option souhaitée.

- **Option 1** (étape 3.1) : Créez d'abord un compte d'utilisateur, puis procédez à l'enregistrement au camp.
- **Option 2** (étape 3.2) : Inscrire d'abord l'enfant au camp et créer ensuite un compte d'utilisateur.

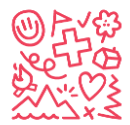

| Please fill out the form below before signing up for t | ne event.          |   |                                            |                     |
|--------------------------------------------------------|--------------------|---|--------------------------------------------|---------------------|
|                                                        |                    |   |                                            |                     |
| First name*                                            |                    |   |                                            |                     |
| Last name*                                             |                    |   |                                            |                     |
|                                                        |                    |   |                                            |                     |
| Address                                                |                    |   |                                            |                     |
|                                                        |                    |   | 11.                                        |                     |
| Postal Code                                            |                    |   |                                            |                     |
| Place                                                  |                    |   |                                            |                     |
| Country                                                |                    | ~ |                                            |                     |
| Main e mail*                                           |                    |   | Les familles suisses                       | doivent obtenir un  |
| Mail e-mail                                            |                    |   | numéro AVS auprès                          | de la demander à la |
| Other first Janquage                                   |                    |   | Caisse suisse de co<br>http://www.zas.admi | n ch                |
|                                                        |                    |   | + 41 (0)58 461 91 11                       | 1                   |
| AHV Nummer                                             |                    |   |                                            |                     |
| Arv-Nummer                                             |                    |   |                                            |                     |
| -J+S-Nummer-                                           |                    |   | Choisis CH si tu e                         | s Suisse            |
| Nationalität gemäss J+S                                |                    | ~ | Sélectionne AUTF                           | ES si tu n'es pas   |
|                                                        |                    |   | Suisse à l'étrange                         | r                   |
|                                                        |                    |   |                                            |                     |
|                                                        | SAVE <u>Cancel</u> |   |                                            |                     |
|                                                        |                    |   |                                            |                     |

Étape 3.1 : Tu dois d'abord saisir tes données. Saisis-les, puis clique sur Enregistrer et passe à l'étape 4.

Remplis toutes les données, choisis la langue, ajoute ton numéro de téléphone et sélectionne ta nationalité. Si tu ne connais pas ton numéro AVS et ton numéro J+S (Jeunesse+Sport) et que tu les as préparés, tu peux les laisser en blanc ou les remplir plus tard.

**Étape 3.2 :** Ici, seules quelques données du responsable légal sont demandées, car tu pourras compléter ton profil plus tard. Remplis ici tes données et appuie sur Enregistrer. Passe ensuite à l'étape 4.

| Kontaktdaten der erziehungsberechtigten Person         |                    |  |
|--------------------------------------------------------|--------------------|--|
| Please fill out the form below before signing up for t | he event.          |  |
| Vorname erziehungsberechtigte Person*                  |                    |  |
| Nachname erziehungsberechtigte Person*                 |                    |  |
| Nickname                                               |                    |  |
| Company name                                           |                    |  |
| Main e-mail*                                           |                    |  |
|                                                        | ls used as login   |  |
| [                                                      | SAVE <u>Cancel</u> |  |

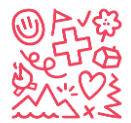

### Inscrire son enfant au camp

Étape 4 : Appuie sur INSCRIPTION et sélectionne "Saisir et inscrire un nouvel enfant".

| DE EN VOTRE NOM IN OUT                                                                                                    |
|----------------------------------------------------------------------------------------------------|
| INFO       Veille à NE PAS enregistrer ici ton compte         d'utilisateur pour le camp !                                                                                                    |
| Account User  Account User  Ac |
| Neues Kind erfassen und anmelden<br>4 - 05.01.2025                                                                                                    |
| Costs XXXX                                                                                                    |
| Operated by Foundation for Young Swiss Abroad                                                                                                    |
| Description 8 -14                                                                                                    |
| Place/Address Ferienhaus Juhui Melchtal, 6067 Melchtal                                                                                                    |
| Tags                                                                                                    |
|                                                                                                    |

Après avoir terminé l'étape 3.1 ou 3.2, tu seras redirigé vers le camp. Tu peux maintenant inscrire ton enfant au camp en saisissant les données nécessaires (voir étape 5).

Tu peux inscrire plusieurs enfants avec le même compte d'utilisateur (administrateur/accès parental). Après ta première inscription réussie (étape 6), clique simplement à nouveau sur INSCRIPTION et répète les étapes 4 et 5 pour un autre enfant.

Une fois que ton compte utilisateur est créé, tu peux vérifier les données de ton enfant en cliquant sur MODIFIER dans ton compte utilisateur ("Ton nom" à côté de "Déconnexion" dans le coin supérieur droit de l'écran.) Avec l'option 2, cela n'est pas possible immédiatement, car tu dois d'abord remplir les données de ton compte d'utilisateur).

Il est parfois nécessaire de cliquer d'abord sur "Mot de passe oublié" pour configurer un mot de passe pour le compte nouvellement créé.

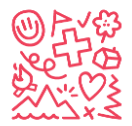

### Remplir les coordonnées et Inscription

Étape 5 : Remplis les "coordonnées" de ton enfant pour l'inscription et appuie sur SUIVANT

| 1 Contact data                     | WEITER Cancel              | Tu peux ajouter d<br>téléphone et indic<br>appartiennent.<br>2 téléphones pou                         | 'autres numé<br>juer à qui ils<br>rraient être ut              | ros de<br>iles,                  |
|------------------------------------|----------------------------|----------------------------------------------------------------------------------------------------|----------------------------------------------------------------|----------------------------------|
| First name*                        |                            | un seul nous con                                                                                      | vient                                                          |                                  |
| Last name*                         |                            |                                                                                                    |                                                                |                                  |
| Address                            |                            | Choisir toutes les réaliste pour l'enfa                                                               | langues de n<br>ant                                            | nanière                          |
| Postal Code                        |                            | Ajouter une langu                                                                                     | le maternelle                                                  | autre                            |
| Place                              |                            | échéant.                                                                                              | inee ci-dessu                                                  | s, le cas                        |
| Country                            | ~                          |                                                                                                    |                                                                |                                  |
| Main e-mail                        | Laisser l'e-mail principal | vide !                                                                                                | Is used as login                                               |                                  |
| Other first language<br>AHV-Nummer |                            | Les familles suiss<br>numéro AVS aupr<br>la Caisse suisse o<br>http://www.zas.ao<br>+ 41 (0)58 461 91 | es doivent ob<br>rès de la dem<br>de compensa<br>Imin.ch<br>11 | otenir un<br>ander à<br>tion SCO |
| J+S-Nummer                         |                            | · · · · · ·                                                                                           |                                                                |                                  |
| Nationalität gemäss J+S            |                            | Le numero J+S n<br>Laisser vide.                                                                      | est pas nece                                                   | ssaire.                          |
|                                    | Cancel                     | Choisis CH pour<br>Choisis AUTRE p                                                                    | un enfant suis<br>our NON suis                                 | sse<br>sse                       |

Remplis toutes les informations concernant ton enfant et choisis la nationalité de ton enfant. Indique ton numéro de téléphone (parent ou tuteur) et PAS le numéro de téléphone de ton enfant. Laisse le champ "e-mail principal" vide. **Tu n'indiques que ton adresse e-mail principale dans ton compte d'utilisateur**.

Si tu ne disposes pas encore de l'AVS et de la J+S de ton enfant, tu pourras obtenir ces deux informations ultérieurement.

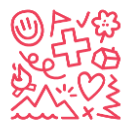

Poursuis la procédure d'inscription et appuie sur INSCRIPTION.

| 2 Registration                                                                                                    |                                                          |
|----------------------------------------------------------------------------------------------------|----------------------------------------------------------|
| 1. Is your child Swiss citizen living abroad? *                                                                                                    | ○ Yes ○ No                                               |
| 2. Parents' language of correspondence *                                                                                                    | ○ English ○ German ○ French                              |
| 3. First name and last name of father and/or<br>mother *                                                                                                    |                                                          |
| 4. Which sport would your child like to do during the winter camp? (Only one sport possible) *                                                                                                    | ○ Skiing ○ Snowboarding                                  |
| 5. How good is he/she at this sport (please, answer realistically)? *                                                                                                    | O Has never done skiing or snowboarding before O Can ski |
| 6. Our child would like to rent ski or snowboard equipment (multiple choices possible, but only one sport): *                                                                                                    | ☐ Yes Skis and ski poles ☐ Yes ski boots ☐ Yes snowboard |
| 7. Has your child attended any of our camps in<br>previous years? *                                                                                                    | ⊖ Yes ⊖ No                                               |
| 8. If so: when and where? (please indicate summer<br>and winter camps) *                                                                                                    | Si non, écris ici non                                    |
| 9. Does your child attend a Swiss School abroad? *                                                                                                    | ⊖ Yes ⊖ No                                               |
| 10. I will apply for financial support: <u>https://sjas.ch</u><br><u>/wp-content/uploads/2021/12</u><br>/Form_Application_financial_support_Winter_E_2023.p                                                                                   | ☐ Yes                                                    |
| 11. I accept the general registration terms:<br>https://sjas.ch/wp-content/uploads/2023/11<br>/GTC_camps_winter_V3.pdf *                                                                                                    | ☐ Yes                                                    |
| 12. I agree that my data and those of my child will<br>be processed for the purpose of his/her<br>registration in accordance with the privacy policy:<br><u>https://sjas.ch/wp-content/uploads/2023/09</u><br><u>/Privacy-policy_EN.pdf</u> * | ☐ Yes                                                    |
| Comments (general, health information, allergies,<br>etc.)                                                                                                    |                                                          |
| * = Reply mandatory                                                                                                    | <b>REGISTER</b> <u>Cancel</u>                            |

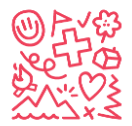

### **Terminer l'inscription**

Étape 6 : Vérifie ta boîte aux lettres pour la première inscription ou/et inscris ton 2<sup>ème</sup> enfant.

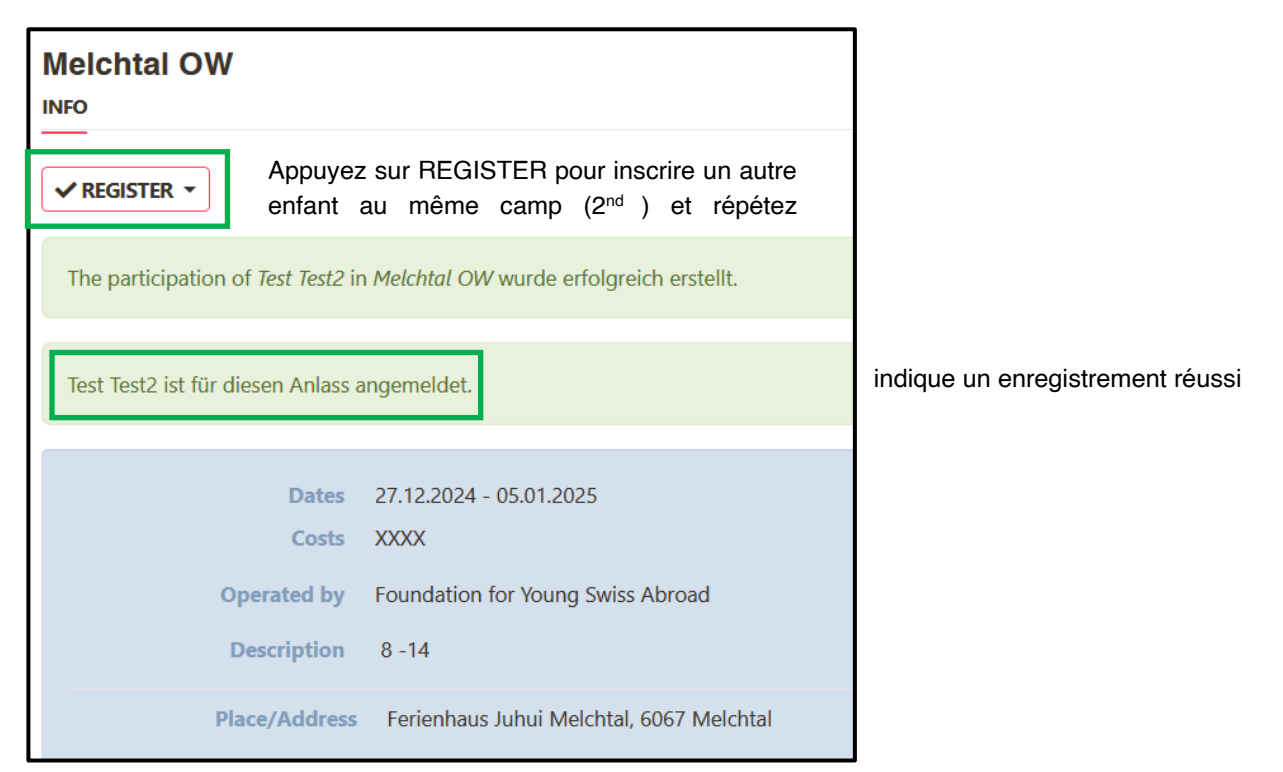

Dans les 7 jours suivant l'inscription, tu dois envoyer les documents suivants de ton enfant à info@sjas.ch:

**Copie du passeport suisse** (ou autre confirmation de la nationalité suisse), **copie recto/verso de la carte d'assurance maladie** (pour les citoyens de l'UE, la carte bleue d'assurance maladie de l'UE est obligatoire). Tu trouveras toutes les autres informations dans les conditions générales de vente (CGV).

Quelques minutes après ton inscription au camp, tu recevras une réponse automatique de <u>noreply@db.sjas.ch</u> (Hitobito) pour une inscription réussie à l'un de nos camps. Tu ne dois pas répondre à ce message, car il est automatique et nous ne verrons pas ta réponse. Dès que tu recevras la réponse automatique, tu pourras être sûr que l'inscription de ton enfant au camp a été réussie.

En raison du trafic digital sur notre site *db.sjas.ch* le premier jour de notre fenêtre d'inscription (généralement le 2<sup>nd</sup> mardi de janvier), il peut arriver qu'Hitobito ne donne pas de réponse automatique pour une inscription réussie. Envoie tout de même les documents décrits ci-dessus, nous te répondrons par la suite.

Après réception de l'inscription et des documents décrits ci-dessus, une confirmation sera envoyée par <u>info@sjas.ch</u> afin que tu puisses planifier ton voyage en Suisse. Tu recevras toutes les autres informations sur le camp après avoir payé les frais de camp. Nous te recommandons d'imprimer le document reçu avec toutes les informations d'inscription et de le conserver comme confirmation de ton inscription.

Si tu as des problèmes ou des questions, n'hésite pas à contacter info@sjas.ch.

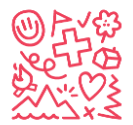

# Créer un nouveau compte en dehors de la fenêtre de connexion

Étape 1 : Inscris-toi au camp avec le nom "Registration Data Base (Create New Account)".

Saisis le lien <u>https://db.sjas.ch/de/groups/1/public\_events/74</u> dans ton navigateur et tu seras directement redirigé vers ce camp test :

| Registrati        | on Data Base                    | e (Create New Account)                                                                                                    |                                                                      |                                             |
|-------------------|---------------------------------|----------------------------------------------------------------------------------------------------|----------------------------------------------------------------------|---------------------------------------------|
|                   | Dates<br>Operated by            | Wed 01.01.2025 - Wed 31.12.2025 23:59:00<br>Foundation for young Switss Abroad                                                                                                    | Contact Person<br>Julia Gunti<br>Alpenstrasse 24<br>3006 Bern        |                                             |
|                   | Description                     | Register for this "camp" to create an account.<br>S'inscrire à ce - camp - pour créer un compte.<br>Registrati per questo 'Camp' per creare un account.<br>Registrieren Sie sich tür dieses "Camp", un einen Account zu erstellen. | Info@sjas.ch<br>+41.31.356.61.16 Private                             |                                             |
|                   | Place/Address                   | Alpenstrasse 24, 3006 Bern                                                                                                    | Registration                                                         |                                             |
|                   | Tags                            |                                                                                                    | Start of application period                                          | 29.10.2024                                  |
|                   |                                 |                                                                                                    | End of application period                                            | 31.12.2025                                  |
|                   |                                 |                                                                                                    | External applications                                                | I registered for 500 place                  |
|                   |                                 |                                                                                                    | External applications                                                | Ingerneralestrendingrouper repeats_exemates |
|                   |                                 |                                                                                                    | Signature required                                                   | no                                          |
|                   |                                 |                                                                                                    | Second signature required                                            | no                                          |
| Register<br>Login | Main en<br>Passwo<br>Remember r | nall ord sod Forgot your password? I Didn't receive a confirmation email?                                                                                                    | Do not have a Login?<br>Please enter your email addre<br>Main e-mail | ss so you can register for the event.       |

Il ne s'agit PAS d'un camp. Il sert uniquement à créer un compte d'utilisateur en dehors de la fenêtre d'inscription officielle.

Étape 2 : Saisis ton e-mail sur la droite dans la rubrique "Pas encore de connexion ?" et clique sur "Continuer".

Étape 3 : Saisis toutes tes données et clique sur Enregistrer :

| Please fill out the form below before signing up for | the event.  |                                              |                           |
|------------------------------------------------------|-------------|----------------------------------------------|---------------------------|
| First name*<br>Last name*                            |             |                                              |                           |
| Address                                              |             | 11.                                          |                           |
| Postal Code                                          |             |                                              |                           |
| Place                                                |             |                                              |                           |
| Country                                              | ~           | Les familles suisses o                       | doivent obtenir un        |
| Main e-mail*                                         |             | la Caisse suisse de c                        | ompensation SCO           |
| Other first language                                 |             | http://www.zas.admin<br>+ 41 (0)58 461 91 11 | .ch                       |
| AHV-Nummer                                           |             |                                              |                           |
| -J+S-Nummer-                                         |             |                                              |                           |
| Nationalität gemäss J+S                              |             | l'étranger*.<br>Choisis AUTRE pour           | tu Suisse à<br>NON-Suisse |
|                                                      | SAVE Cancel |                                              |                           |

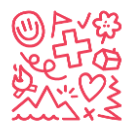

### Demander un mot de passe

Étape 4 : Déconnecte-toi

Étape 5 : Clique sur "Mot de passe oublié ?

| Sign in                               |                                                                      |
|---------------------------------------|----------------------------------------------------------------------|
| You are now logged out.               |                                                                      |
| Main email<br>Password<br>Remember me | SIGN IN Forgot your password? I Didn't receive a confirmation email? |

Étape 6 : Saisis ton adresse e-mail et clique sur "Réinitialiser le mot de passe" (n'oublie pas de vérifier tes spams)

| Forgot your password? |             |                |
|-----------------------|-------------|----------------|
|                       | Main e-mail |                |
|                       |             | RESET PASSWORD |
|                       |             | <u>Sign in</u> |
|                       |             |                |

Étape 7 : Suis les instructions envoyées par e-mail et définis ton mot de passe.

**Étape 8 :** Enregistre ton e-mail et ton mot de passe pour des actions futures, comme l'inscription de ton enfant.

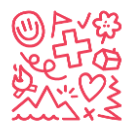

## Crée ton enfant dans Hitobito :

Dès que tu as ton login, tu peux déjà traiter ton/vos enfant(s) afin d'effectuer encore plus rapidement la bonne inscription au camp de vacances.

Étape 1 : Connecte-toi à ton compte nouvellement créé.

Étape 2 : Clique sur "+ CREER UN ENFANT".

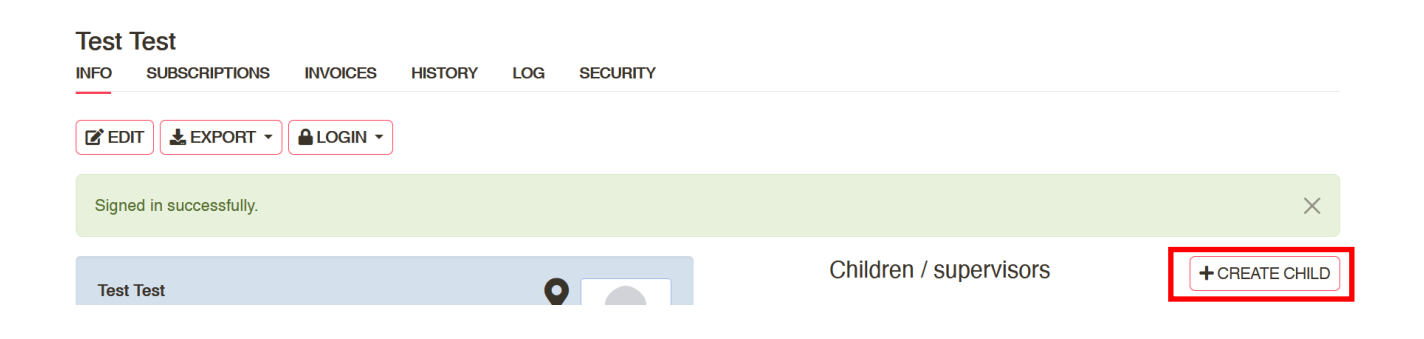

Étape 3 : Saisis les données requises et clique sur Enregistrer :

| Children       |                                     |
|----------------|-------------------------------------|
| First<br>name  |                                     |
| Last           |                                     |
| name<br>Gender | ∩ male.  ○ female. <b>O</b> unknown |
| Birthday       |                                     |
|                | (dd.mm.yyy)                         |
| SAVE           | Cancel                              |

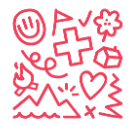

# Modifie les données de ton enfant :

Étape 1 : Clique sur ton compte enfant nouvellement créé :

| Test Test                         | ices history lo | DG SECURITY |               |                |
|-----------------------------------|-----------------|-------------|---------------|----------------|
|                                   | GIN ¥           |             |               |                |
| Person Test Test was successfully | updated.        |             |               | ×              |
| Test Test                         |                 | 0           | Haushalt      | + CREATE       |
| Street 111<br>0000 Test           |                 |             | Children      | + CREATE CHILD |
|                                   |                 |             | Test 2 Test 2 | Ŵ              |

Étape 2 : Clique sur TRAITER et remplis les données de ton enfant.

| Test 2 Test 2<br>INFO SUBSCRIPTIONS                                            | HISTORY LOG SECURITY SAVE Cancel  | Veuillez laisser vide :<br>- E-mail principal<br>- Plus de courriels<br>- Médias sociaux<br>- Numéro J+S           |
|--------------------------------------------------------------------------------|-----------------------------------|----------------------------------------------------------------------------------------------------|
| First name<br>Last name<br>Nickname<br>Company name<br>Company                 | Test 2 Test 2 search company name |                                                                                                    |
| additional address line<br>Address<br>Postfach<br>Postal code/place<br>Country |                                   | No                                                                                                    |
| - Main e-mail                                                                  | Is used as login                  |                                                                                                    |
| Phone numbers                                                                  | Add an entry                      |                                                                                                    |
| <u>Social Media</u>                                                            | Add an entry Add an entry         | Si tu as plusieurs enfants, tu peux le<br>ajouter ici comme frères et sœurs. (Tr<br>as d'abord besoin d'un compte) |

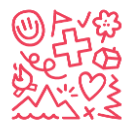

| Gender                          | O male ○ female ○ unknown                                                                                                    |
|---------------------------------|----------------------------------------------------------------------------------------------------|
| Birthday                        | 01.01.2012                                                                                                    |
|                                 | (dd.mm.yyy)                                                                                                    |
| Language*                       | Deutsch ~                                                                                                    |
| Place of origin incl.<br>canton | Uniquement pour les Suisses à<br>l'étranger* : Lieu d'origine en                                                                                               |
| German                          | <ul> <li>First language</li> <li>Good knowledge</li> <li>Basic knowledge</li> </ul>                                                                            |
| French                          | <ul> <li>First language</li> <li>Good knowledge</li> <li>Basic know</li> <li>Basic know</li> <li>enfant de manière réaliste</li> </ul>                         |
| Italian                         | Ajoute une autre langue maternelle si         First language       Good knowledge         Basic know       nécessaire.         No knowledge       No knowledge |
| English                         | <ul> <li>First language</li> <li>Good knowledge</li> <li>Basic knowledge</li> <li>No knowledge</li> </ul>                                                      |
| Spanish                         | First language       Good knowledge       Basic knowledge         No knowledge       Los familles suisses deivent obtenir un                                   |
| Other first<br>language         | numéro AVS auprès de la<br>demander à la Caisse suisse de<br>compensation SCO<br>http://www.zas.admin.ch                                                       |
| AVS number                      | + 41 (0)58 461 91 11                                                                                                    |
| - J+S number-                   |                                                                                                    |
| Nationality<br>according to J+S | Choisir CH pour les à l'étranger<br>Choisir AUTRE pour NON-Suisse                                                                                              |
| Further<br>information          |                                                                                                    |
|                                 |                                                                                                    |
| Upload new<br>picture           | Durchsuchen Keine Datei ausgewählt.                                                                                                    |
|                                 | SAVE Cancel                                                                                                    |

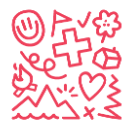

## Inscription au camp avec un compte utilisateur existant

Dès que tu as un compte, tu peux t'inscrire à tout moment sur **db.sjas.ch** (attention, les inscriptions à un camp ne sont malgré tout possibles que pendant la fenêtre d'inscription). Ton nom devrait alors apparaître dans le coin supérieur droit de la fenêtre du navigateur. Si ce n'est pas le cas, il faut d'abord activer le compte (voir p.10).

**Étape 1 :** Connecte-toi à ton compte *d*'utilisateur sur *db.sjas.ch* et sélectionne CAMPS DE VACANCES sur la gauche :

|                                  | Search                                                                                                    | Q TEST TEST SIGN OUT                                                                  |  |  |  |  |  |
|----------------------------------|----------------------------------------------------------------------------------------------------|---------------------------------------------------------------------------------------|--|--|--|--|--|
|                                  | Next events                                                                                                  |                                                                                       |  |  |  |  |  |
| SROUPS                           | Events of your groups and their top groups are shown here. Other events you'll find in the organizing group. |                                                                                       |  |  |  |  |  |
| ₩ EVENTS                         | Test camp (Create an Account) Mon 01.01.2024 - Tue 31.12.2024                                                | Register for this "camp" to create an <b>REGISTER</b> •                               |  |  |  |  |  |
| COURSES                          | Foundation for young Swiss<br>Abroad                                                                         | until 31.12.2026                                                                      |  |  |  |  |  |
|                                  | December 2024                                                                                                |                                                                                       |  |  |  |  |  |
| JANUARY<br>DECEMBER<br>2025      | Valbelia GR         Fri 27.12.2024 - Sun 05.01.2025           Foundation for young Swiss         Abroad      | 12 - 14                                                                               |  |  |  |  |  |
| JANUARY<br>MARCH<br>JUNE<br>JULY | Melchtal OW Fri 27, 12, 2024 - Sun 05,01, 2025<br>Foundation for young Swiss<br>Abroad                       | 8 -14                                                                                 |  |  |  |  |  |
| AUGUST                           | January 2025                                                                                                 |                                                                                       |  |  |  |  |  |
|                                  | New Account)         23:59:00           Foundation for young Swiss         Abroad                            | Register for this "camp" to create an  REGISTER  Account. S'inscrire until 31.12.2025 |  |  |  |  |  |
| SIGN OUT                         | JUSKILA 2025 Thu 02.01.2025 - Wed 08.01.2025<br>Foundation for young Swiss<br>Abroad                         | 2010 + 2011                                                                           |  |  |  |  |  |
|                                  | March 2025                                                                                                   |                                                                                       |  |  |  |  |  |
|                                  | Test Wed 05.03.2025 - Thu 13.03.2025<br>Foundation for young Swiss<br>Abroad                                 |                                                                                       |  |  |  |  |  |

**Étape 2 :** lorsque la fenêtre d'inscription à un camp est ouverte, tu peux cliquer sur INSCRIPTION dans le camp de ton choix. Tu as alors à nouveau le choix entre t'inscrire toi-même (tu ne devrais pas le faire), inscrire l'enfant que tu as créé ou créer un nouvel enfant et l'inscrire.

| Foundation for Young Swiss Abroad          |                         |                |                             |          |                                       |       |  |
|--------------------------------------------|-------------------------|----------------|-----------------------------|----------|---------------------------------------|-------|--|
| all only Foundation for Young Swiss Abroad | + CREATE CAMP           | AR EXPORT VEri | tier si l'année             | amcnee e | st ia << 2022 2023 2024 20            | 025 × |  |
| Name                                       | Dates                   | Description    | Registrations               | State    | Groups                                |       |  |
| JUSKILA 2024                               | 02.01.2024 - 08.01.2024 | 2009 + 2010    | 26 registered for 25 places |          | SJAS                                  |       |  |
| Flüeli-Ranft OW                            | 22.06.2024 - 05.07.2024 | 10 - 14        | 11 registered for 43 places |          | SJAS                                  |       |  |
| Swiss Trip 1                               | 26.06.2024 - 05.07.2024 | 12 - 14        | 13 registered for 25 places |          | SJAS ✓ REGISTER ▼<br>until 15.03.2024 |       |  |
| Meiringen & Diemtigen                      | 06.07.2024 - 19.07.2024 | 12 - 14        | 23 registered for 31 places |          | SIAS                                  |       |  |
| Adelboden BE                               | 10.07.2024 - 19.07.2024 | 8 - 11         | 9 registered for 32 places  |          | Test Test2                            |       |  |
| Swiss Trip 2                               | 10.07.2024 - 19.07.2024 | 12 - 14        | 26 registered for 25 places |          | versil 15.03.2024                     |       |  |

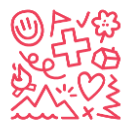

Si tu veux créer et inscrire un nouvel enfant, voir l'étape 5 du premier chapitre (p. -5Fehler! Textmarke nicht definiert.) pour enregistrer un nouvel enfant ou compléter les données de l'enfant.

Étape 3 : Vérifie tes e-mails pour la confirmation automatique d'inscription

Dans les 7 jours suivant l'inscription, les documents suivants de ton enfant doivent être envoyés à info@sjas.ch :

**Copie du passeport suisse** (ou autre confirmation de la nationalité suisse), **copie recto/verso de la carte d'assurance maladie** (pour les citoyens de l'UE, la carte bleue d'assurance maladie de l'UE est obligatoire). Tu trouveras toutes les autres informations dans les conditions générales de vente (CGV).

Quelques minutes après ton inscription au camp, tu recevras une réponse automatique de <u>noreply@db.sjas.ch</u> (Hitobito) pour une inscription réussie à l'un de nos camps. Tu ne dois pas répondre à ce message, car il est automatique et nous ne verrons pas ta réponse. Une fois que tu as reçu la réponse automatique, tu peux être sûr que l'inscription de ton enfant au camp a réussi.

En raison du nombre élevé de visiteurs sur notre site le premier jour de notre fenêtre d'inscription (généralement le 2<sup>-</sup> mardi de janvier), il se peut qu'Hitobito ne donne pas de réponse automatique à une inscription réussie.

Après réception de l'inscription et des documents décrits ci-dessus, une confirmation sera envoyée par<u>info@sjas.ch</u> afin de pouvoir planifier le voyage en Suisse. Tu recevras toutes les autres informations sur le camp après avoir payé les frais de camp. Nous te recommandons d'imprimer le document reçu avec toutes les informations d'inscription et de le conserver comme confirmation d'inscription.

Si tu as des problèmes ou des questions, n'hésite pas à contacter info@sjas.ch.

#### Tu as oublié ton e-mail?

Si tu as déjà un compte mais que tu as oublié ton adresse e-mail, tu peux contacter <u>info@sjas.ch</u>. Nous pouvons vérifier ton adresse e-mail dans ton compte.

#### Tu as oublié ton mot de passe ?

Ne t'inquiète pas, tu peux toujours cliquer sur Mot de passe oublié. Hitobito t'enverra un e-mail automatique pour réinitialiser ton mot de passe. Dans ce cas, tu dois connaître ton adresse e-mail. Si tu ne te souviens pas de ces deux éléments, envoie un e-mail à <u>info@sjas.ch</u>.